## FOR IOS SAFARI USERS

## Instructions on Adding a Webpage Shortcut to the Home Screen

1. Launch Safari and navigate to the Ballona Creek Trash Interceptor Pilot Project webpage. https://ballonainterceptor.lacounty.gov

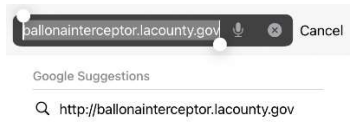

| qwertyuiop |   |   |   |   |   |   |   |              |
|------------|---|---|---|---|---|---|---|--------------|
| а          | s | d |   | g | h | j | k |              |
| Ŷ          | z | x | С | V | b | n | m | $\bigotimes$ |
|            | ۲ |   |   |   |   |   |   |              |
| •          |   |   |   |   |   | _ |   | Ō            |

2. To add the icon to the Home Screen, tap the "Share" icon denoted by the square icon with the arrow pointing up located at the bottom of the screen.

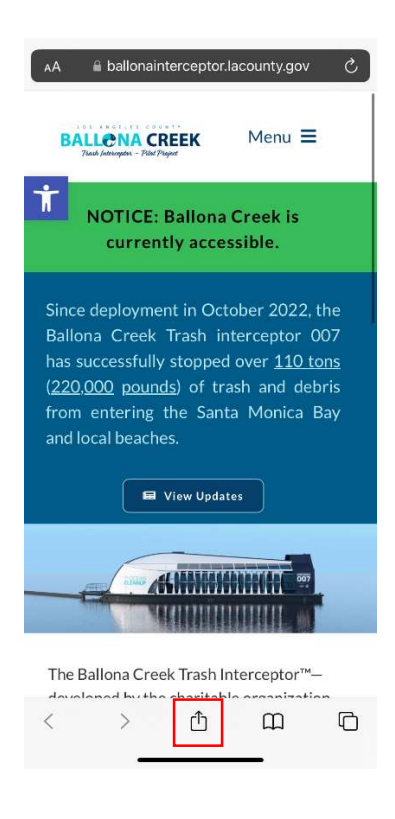

3. A context menu will appear. In this menu, tap "Add to Home Screen".

| Ballo<br>Ballo | ona Interceptor - Ballona Cr | ×  |
|----------------|------------------------------|----|
| OF             | itions 7                     |    |
| Сору           |                              | Ф  |
| Add to Read    | ding List                    | 00 |
| Add Bookm      | ark                          | ш  |
| Add to Favo    | prites                       | ☆  |
| Find on Pag    | je                           | ł  |
| Add to Hom     | ne Screen                    | Ŧ  |
| Markup         |                              | ۲  |
| Print          |                              | ē  |
| Add to CS F    | avorites                     | CS |
| Webpage to     | o Long Image                 | CS |
| Webpage to     | o PDF                        | CS |
| Email to My    | self with iScanner           | a  |
| Email with i   | Scanner                      | 台  |

4. A new window will appear. In this new window, enter the name you would like to be displayed on the Home Screen for the Ballona Creek Trash Interceptor Pilot Project webpage. Once you are done, tap "Add".

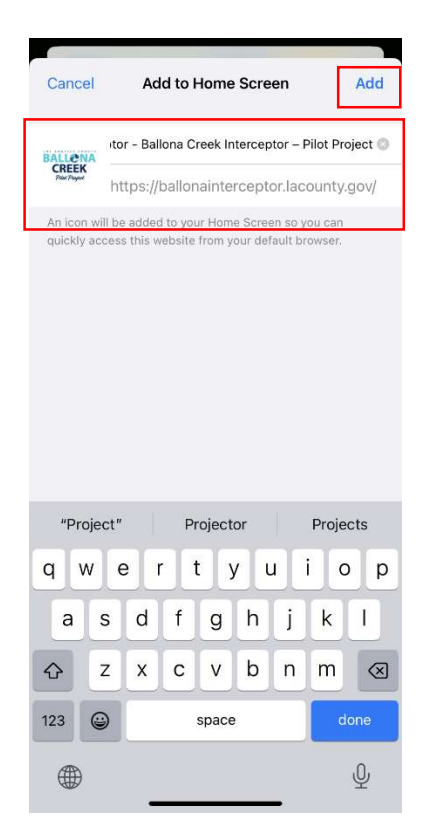

5. The shortcut will now appear on your Home Screen.

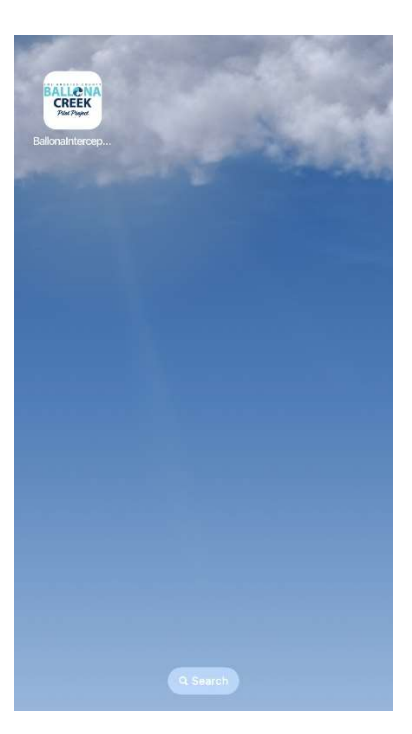